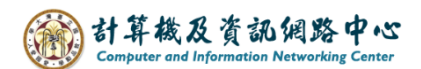

## Junk mail settings

Outlook provides email filtering, add safe senders to keep important emails out of junk mail, block unwanted senders to enhance inbox security.

## Block Sender :

If you want to classify email as junk, right-click on the email, select 【Junk】 → 【Block Sender】.

| G 9 ⊽                             |            | 𝒫 Search                            |                                                    | 111                                            |  |  |  |
|-----------------------------------|------------|-------------------------------------|----------------------------------------------------|------------------------------------------------|--|--|--|
| File Home Send /                  | Receive    | Folder View I                       | Help                                               |                                                |  |  |  |
| New New Delet                     | te Archive | Reply Reply Forwa<br>All<br>Bespond | rd tinternal messa<br>→ To Manager<br>M Team Email | age                                            |  |  |  |
| Dana Verus Envenito Foldera Ha    | <          |                                     | - Quick Steps                                      | tan move i ruga i                              |  |  |  |
| Drag Your Favorite Folders Here   |            | All Onread By Date V T              |                                                    | test                                           |  |  |  |
| <ul> <li>✓ @ntu.edu.tw</li> </ul> | ,          | ✓ Today                             |                                                    | 0                                              |  |  |  |
| Inbox                             | 1          | test                                | [] <u>С</u> ору                                    | $\sim$                                         |  |  |  |
| Drafts                            | [2]        | test < end>                         | 😨 Quick Print                                      | tect                                           |  |  |  |
| Sent Items                        | 45         |                                     | S Reply                                            |                                                |  |  |  |
| > Deleted Items                   | 15         |                                     | Keply All                                          |                                                |  |  |  |
| Internal message                  |            |                                     | → Forward                                          |                                                |  |  |  |
| Junk Email                        |            |                                     | Mark as Read                                       |                                                |  |  |  |
| Outbox                            |            |                                     |                                                    |                                                |  |  |  |
| RSS Subscriptions                 |            |                                     |                                                    |                                                |  |  |  |
| Search Folders                    |            |                                     |                                                    |                                                |  |  |  |
| . Mu Folder                       |            |                                     |                                                    |                                                |  |  |  |
| > Deleted Items                   |            |                                     |                                                    |                                                |  |  |  |
| inbox backup 12<br>Search Folders |            |                                     | 성화 <u>S</u> et Quick Actions                       |                                                |  |  |  |
|                                   |            |                                     | L <mark>⇔</mark> Rule <u>s</u> >                   |                                                |  |  |  |
|                                   |            |                                     | <u> M</u> ove >                                    |                                                |  |  |  |
|                                   |            |                                     | MI One <u>N</u> ote                                |                                                |  |  |  |
|                                   |            | Г                                   |                                                    |                                                |  |  |  |
|                                   |            |                                     | <u>∕o J</u> unk →                                  | <u>∕o B</u> lock Sender                        |  |  |  |
|                                   |            | L                                   | III <u>D</u> elete                                 | Never Block <u>S</u> ender                     |  |  |  |
|                                   |            | Ξ <u>A</u> rchive                   |                                                    | Never Block Sender's Domain (@example.com)     |  |  |  |
|                                   |            |                                     |                                                    | Never Block this Group or <u>M</u> ailing List |  |  |  |
|                                   | •••        |                                     |                                                    | Mot Junk                                       |  |  |  |
| Items: 1 Unread: 1                |            |                                     |                                                    | Junk E-mail Options                            |  |  |  |

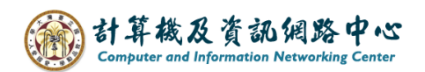

2. Click  $[Junk] \rightarrow [Junk E-mail Options]$ .

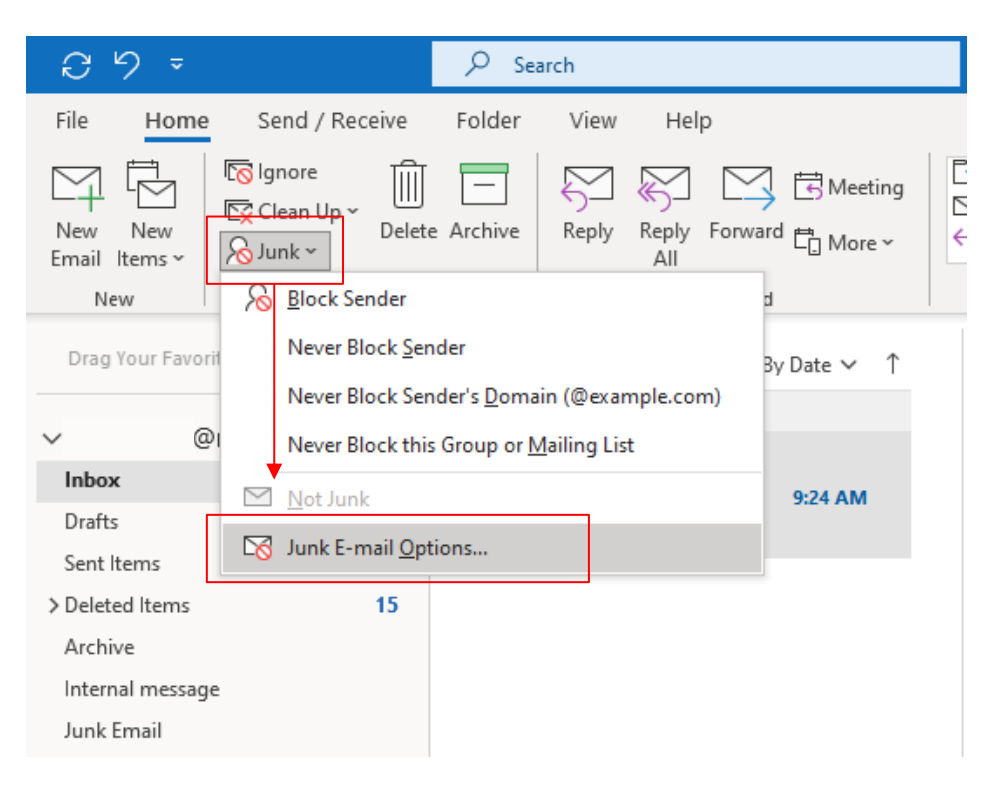

3. Click [Blocked Sender], you can find the sender that was blocked.

| Junk Emai | l Options -                                                                                             |                 |             |            | ×                             |  |  |
|-----------|----------------------------------------------------------------------------------------------------|-----------------|-------------|------------|-------------------------------|--|--|
| Options   | Safe Senders                                                                                            | Safe Recipients | Blocked Sen | ders       | nternational                  |  |  |
| See 1     | Email from addresses or domain names on your Blocked Senders List will always be treated as junk email. |                 |             |            |                               |  |  |
| user@     | tw                                                                                                    |                 |             |            | Add                           |  |  |
|           |                                                                                                    | -               |             |            | Edit                          |  |  |
|           |                                                                                                    |                 |             |            | Remove                        |  |  |
|           |                                                                                                    |                 |             | Imp<br>Exp | ort from File<br>port to File |  |  |
|           |                                                                                                    |                 |             |            |                               |  |  |
|           |                                                                                                    | O               | (Car        | ncel       | Apply                         |  |  |

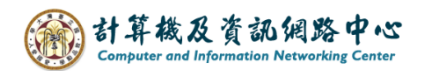

## Mark the mail as not junk :

 If you find the emails in the junk mail folder are not actually junk mail, right-click it, select 【Junk】 → 【Not Junk】 ∘

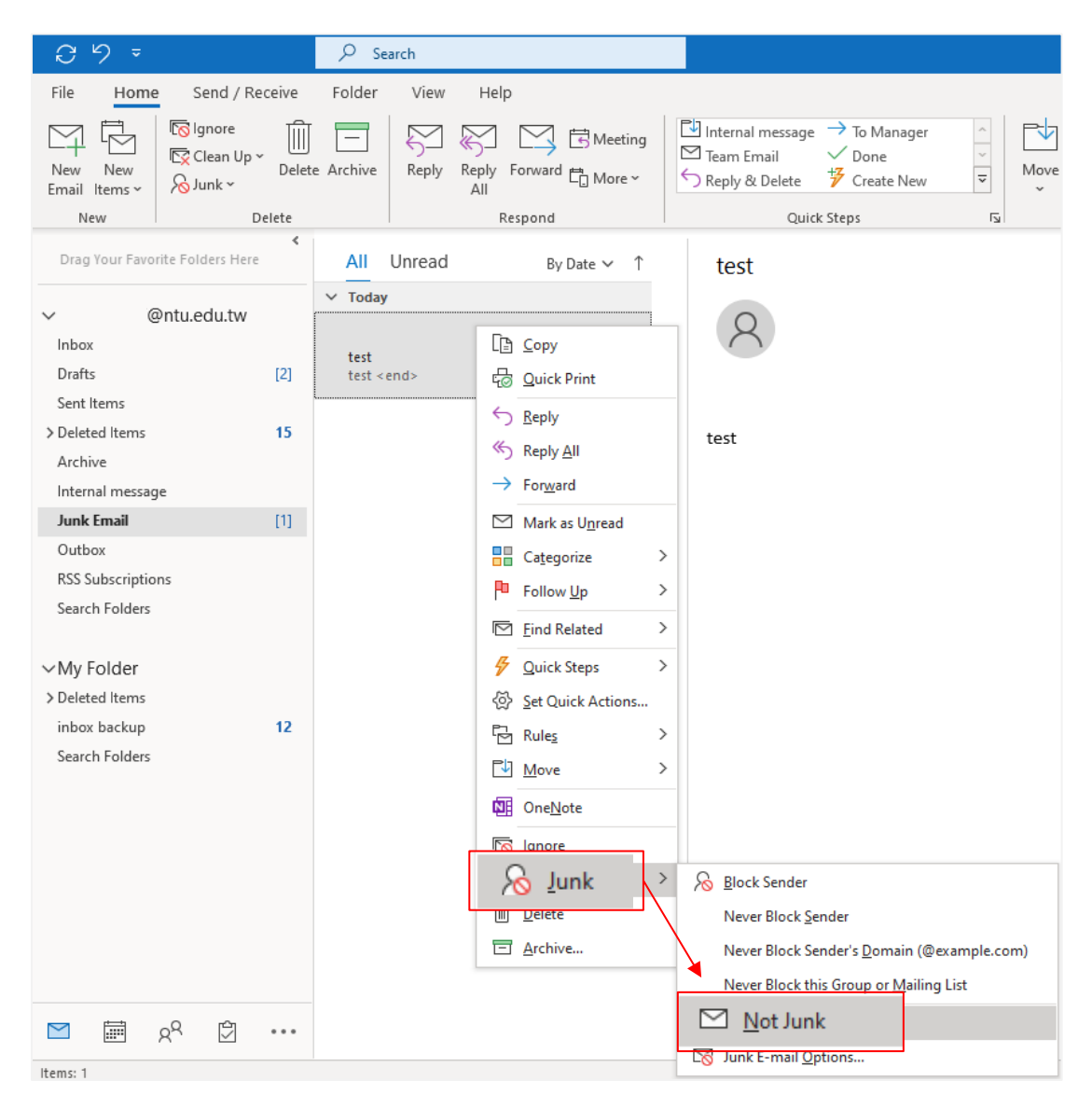

2. Check [Always trust email from], then click [OK].

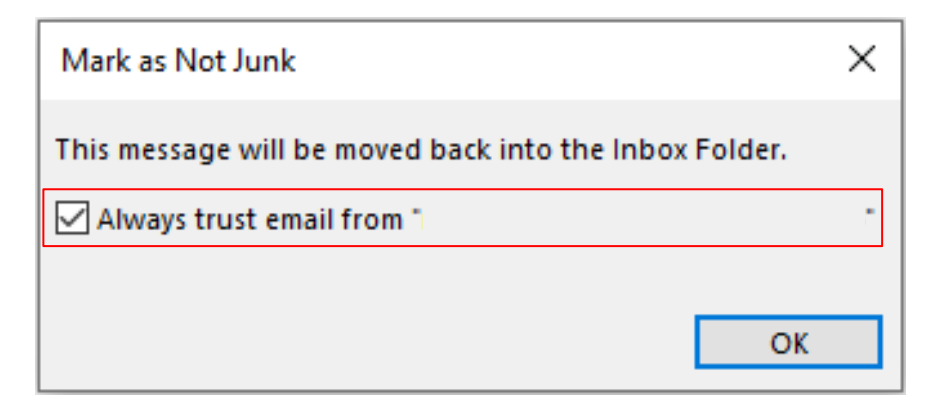

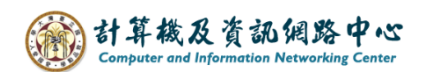

3. Click  $[Block] \rightarrow [Junk E-mail Options]$ .

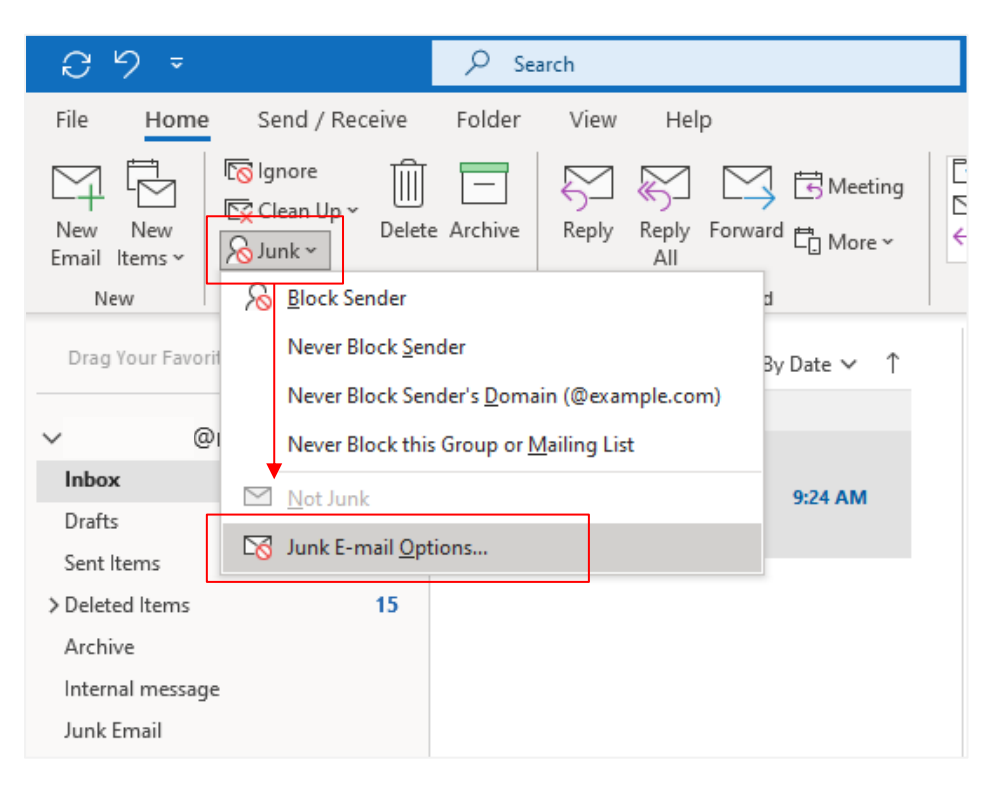

4. Click 【Safe Senders】, you can find trusted senders.

| Junk Emai                                                 | l Options -                                                                                         |   |       |                 |      |                 | × |  |
|-----------------------------------------------------------|----------------------------------------------------------------------------------------------------|---|-------|-----------------|------|-----------------|---|--|
| Options                                                   | Safe Senders Safe Rec                                                                               |   | ients | Blocked Senders |      | International   |   |  |
| s r                                                       | Email from addresses or domain names on your Safe Senders List will never be treated as junk email. |   |       |                 |      |                 |   |  |
| [user@                                                    | tw                                                                                                  |   |       |                 |      | Add             |   |  |
|                                                           |                                                                                                    | , |       |                 |      | Edit            |   |  |
|                                                           |                                                                                                    |   |       |                 |      | Remove          |   |  |
|                                                           |                                                                                                    |   |       |                 |      |                 |   |  |
|                                                           |                                                                                                    |   |       |                 |      |                 |   |  |
|                                                           |                                                                                                    |   |       |                 |      |                 |   |  |
|                                                           |                                                                                                    |   |       |                 | Im   | port from File. |   |  |
|                                                           |                                                                                                    |   |       |                 | E    | xport to File   |   |  |
| Also t                                                    | Also trust email from my Contacts                                                                   |   |       |                 |      |                 |   |  |
| Automatically add people I email to the Safe Senders List |                                                                                                    |   |       |                 |      |                 |   |  |
|                                                           |                                                                                                    |   |       |                 |      |                 |   |  |
|                                                           |                                                                                                    |   |       |                 |      |                 |   |  |
|                                                           |                                                                                                    |   | OK    | Ca              | ncel | Apply           |   |  |

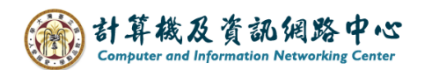

Choose the level of junk email protection :

1. Click  $[Junk] \rightarrow [Junk E-mail Options]$ .

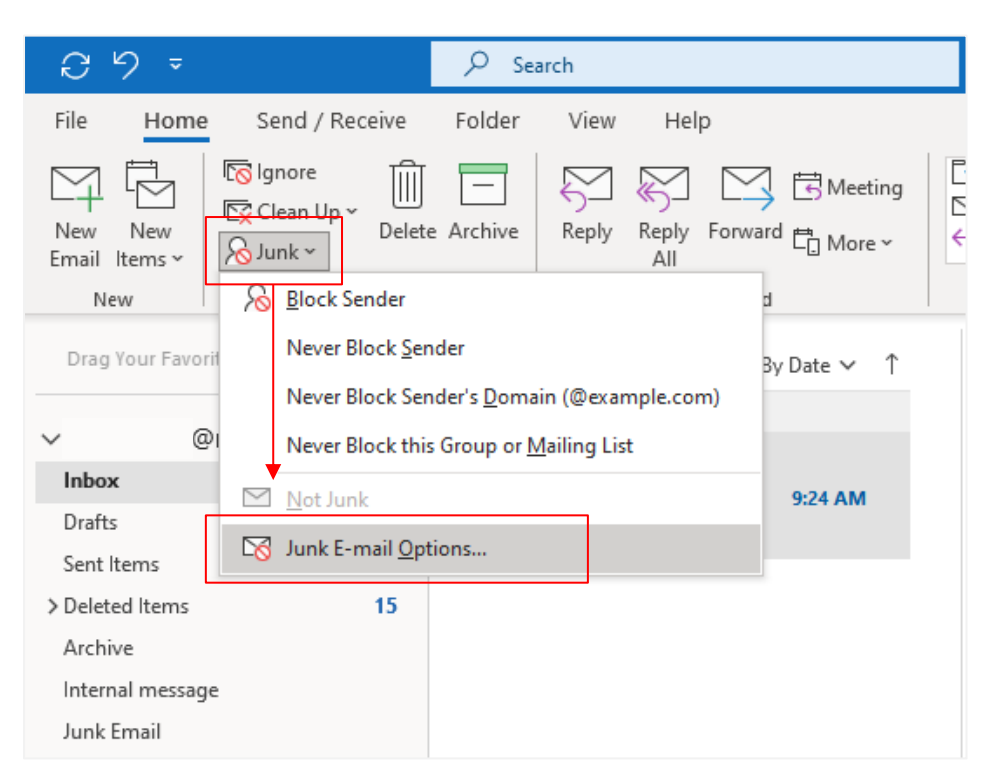

2. You can choose the level of junk email protection you want.

| Junk Er | mail                                                                                                    | Options                                                                                  |                                          |                                             |                     | $\times$ |  |  |
|---------|----------------------------------------------------------------------------------------------------|------------------------------------------------------------------------------------------|------------------------------------------|---------------------------------------------|---------------------|----------|--|--|
| Optio   | ns                                                                                                    | Safe Senders                                                                             | Safe Recipients                          | Blocked Senders                             | International       |          |  |  |
|         | s                                                                                                    | Outlook can move messages that appear to be junk email into a special Junk Email folder. |                                          |                                             |                     |          |  |  |
|         | Choose the level of junk email protection you want:                                                                                        |                                                                                          |                                          |                                             |                     |          |  |  |
|         | No Automatic Filtering. Mail from blocked senders is still moved<br>to the Junk Email folder.                                              |                                                                                          |                                          |                                             |                     |          |  |  |
|         | C                                                                                                    | ) Low: Move th                                                                           | ne most obvious ju                       | unk email to the Ju                         | nk Email folder     |          |  |  |
|         | 0                                                                                                    | High: Most ju<br>caught as we                                                            | unk email is caugł<br>II. Check your Jur | nt, but some regula<br>Ik Email folder ofte | r mail may be<br>n. |          |  |  |
|         | Safe Lists Only: Only mail from people or domains on your Safe<br>Senders List or Safe Recipients List will be delivered to your<br>Inbox. |                                                                                          |                                          |                                             |                     |          |  |  |
|         | Permanently delete suspected junk email instead of moving it to the Junk Email folder                                                      |                                                                                          |                                          |                                             |                     |          |  |  |
|         | Warn me about suspicious domain names in email addresses.<br>(recommended)                                                                 |                                                                                          |                                          |                                             |                     |          |  |  |
|         |                                                                                                    |                                                                                          |                                          |                                             |                     |          |  |  |
|         |                                                                                                    |                                                                                          |                                          |                                             |                     |          |  |  |
|         |                                                                                                    |                                                                                          |                                          |                                             |                     |          |  |  |
|         |                                                                                                    |                                                                                          |                                          |                                             |                     |          |  |  |
|         |                                                                                                    |                                                                                          | ОК                                       | Cancel                                      | Apply               |          |  |  |